# **Industrial Automation**

Tech Note 22 Crimson<sup>®</sup> 3.0 - System Console

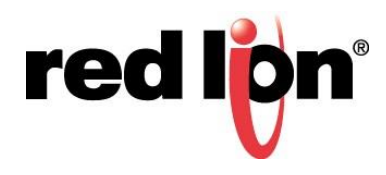

# Abstract:

This document explains how to use the System Console with the Graphite<sup>®</sup> Controllers.

# **Products:**

Graphite Controllers, DA Series Data Station (DA10 & DA30)

# Use Case: Graphite Controller System Console

The System Console allows for configuration of the Ethernet port and clearing the unit's memory via a USB connection.

## **Required Software:**

Crimson® 3.0 / 3.1

## **Required Firmware:**

Crimson 3.0 692.000+ Crimson 3.1 all builds

#### Place Unit in Console Listening Mode

#### <u>GRAC00C5</u>

- 1. Connect controller to PC via a USB cable.
- 2. Press and hold factory reset button on the unit.
- **3.** Apply power to the unit.
- **4.** Continue holding reset button until the green LED on the unit turns on solid while the red and blue LEDs begin blinking twice per second.

#### GRAC00C1

- 1. Connect controller to PC via a USB cable.
- 2. Press and hold factory reset button on the unit.
- 3. Apply power to the unit.
- 4. Continue holding reset button until the green LED begins blinking twice per second.

#### DA10/DA30

- 1. Connect controller to PC via a USB cable.
- 2. Press and hold factory reset button on the unit.
- **3.** Apply power to the unit.
- **4.** Continue holding reset button until the green LED on the unit turns on solid while the red and blue LEDs begin blinking twice per second.

#### Launch System Console

Crimson 3.0/3.1

- 1. Click Link-Options...
- 2. Select USB.
- 3. Click OK.
- 4. Click Link-System Console ...
- 5. Configure Network Settings as needed or verify the system Details.
  - The Refresh button will refresh the Network Settings.
- 6. Click *Close and Restart* to apply new settings (if applicable) and reboot controller.

#### Status does not show Ready state.

- 1. Close the console.
- 2. Verify Link-Options setting.
- 3. Verify physical connection.
- 4. Verify controller is in listening mode.
- 5. Click Link-System Console to attempt a new connection.

For more information: http://www.redlion.net/support/policies-statements/warranty-statement

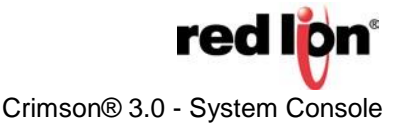

| tatus —          |          |      |   |    |   |   |   |
|------------------|----------|------|---|----|---|---|---|
| Ready.           |          |      |   |    |   |   |   |
| Network Settings | <u>.</u> |      |   |    |   |   |   |
| Network Mode:    | Disabl   | ed   |   |    |   |   |   |
| IP Address:      | 0        | 3    | 0 | зř | 0 | × | 0 |
| Subnet Mask:     | 0        | а    | 0 | зř | 0 | × | 0 |
| Gateway:         | 0        | 14   | 0 | 34 | 0 | 4 | 0 |
| Port:            | 789      |      |   |    |   |   |   |
| Set to DHCP      | Se       | nual |   |    |   |   |   |
| Details          |          |      |   |    |   |   |   |
| Boot Version:    | 3        | 16   |   |    |   |   |   |
| Runtime Version: | 692.00   | 00   |   |    |   |   |   |
| Clear Databace   |          |      |   |    |   |   |   |